Use this guide to get to know your meter, and follow steps inside to get started.

**IMPORTANT:** Please read the Owner's Booklet that came with your system.

# Meter icons

.....

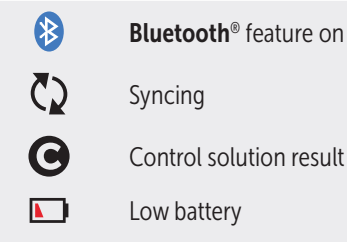

Screen navigation progress dots

Refer to the Owner's Booklet for meter symbols and icons and their meanings.

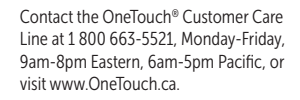

Manufactured by: LifeScan Europe GmbH Dammstrasse 19 6300 Zug Switzerland

i

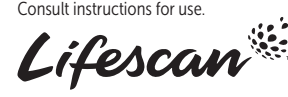

OneTouch® AW 07200103A © 2018-2023 LifeScan IP Holdings, LLC Rev. Date: 02/2023

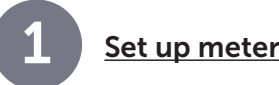

#### Turn on meter

Press and hold  $(\circ \kappa)$  until the Welcome screen appears.

Use  $\bigcirc$  or  $\bigcirc$  buttons to edit each Language setting and press (or) to confirm. English Français Set language Highlight the language you want and press (OK). Optional: Complete setup using the Setup

.....

Do you want to

mobile app?

No

Edit

Set Time

OneTouch Reveal<sup>®</sup> Mobile App\* continue setup using Select **Yes** to have the App walk you he OneTouch Reveal through setup.

Download the OneTouch Reveal® Mobile App before pairing your meter and mobile device.

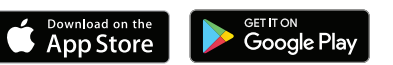

## Set time

Press (or) if the time is correct or edit and confirm.

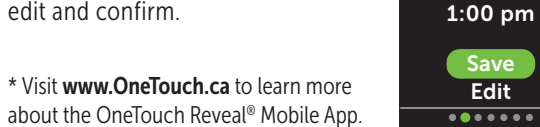

#### Set date

Press (or) if the date is correct or edit and confirm.

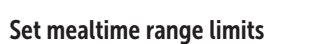

Press (ok) if the pre-set Before Meal and After Meal range limits are correct or edit and confirm.

#### Set Test Tracker

Press  $(\circ \kappa)$  if the pre-set goal is correct or edit and confirm.

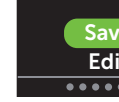

Trend 90

Set your 90 Day

Average Target

8.6 mmol/L

Save

Edit

......

Press (ok) if the 90 Day Average Target is correct or edit and confirm.

**NOTE:** Talk to your healthcare professional about the right range limits, Daily Test Goal, and 90 Day Average Target for you.

#### Set Date

.....

Set Low/High Limits for your range

Edit

Before Meal

Jul 4 2018 Save Edit

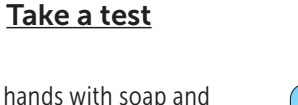

Wash your hands with soap and warm water, rinse and dry before sampling. Remove the lancing device cap then insert a sterile lancet. Twist the protective cover. Place the cap back onto the device.

Insert a test strip (gold side and 2 silver prongs facing you) to turn the meter on

Adjust the depth setting on the

lancing device. Cock the lancing

the side of your finger. Press the

finger to get a round drop of blood.

release button. Gently squeeze

on either side of the test strip.

about 5 seconds

device and hold firmly against

ONETOUCH

Silver prongs

Test strip port

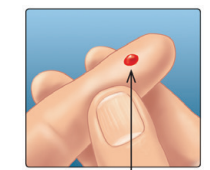

Approximate size

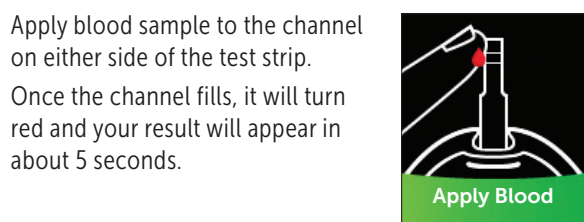

Set 90 Day Average Target

### 3.9 – 7.2 mmol/L Save .... Test Tracker

Set a Daily Test Goal  $\langle \mathbf{A} | \mathbf{A} \rangle \langle \mathbf{A} \rangle \langle \mathbf{A} \rangle$ Test Goal: 4 Save Edit ......

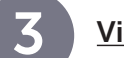

# View your reading

# ColourSure<sup>™</sup> Dynamic Range Indicator

The ColourSure<sup>™</sup> Dynamic Range Indicator instantly lets you know if your reading is below (blue), within (green) or above (red) your range limits. It also shows when your reading is near the low or high end of your target range. A text note or emoji points to a segment on the Colour Bar

#### Examples of Readings

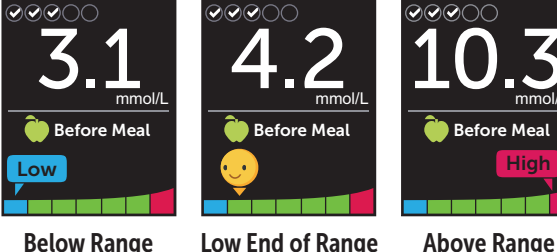

Low End of Range

# Meal and event tagging

A Before Meal () tag will automatically be applied to your result. You may change your meal tag to After Meal (1) and add an Event tag.

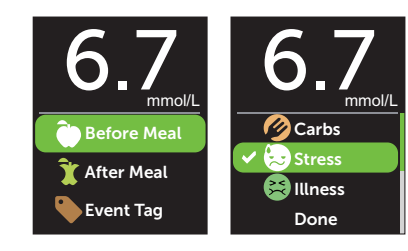

# Blood Sugar Mentor<sup>™</sup> Messages

The Blood Sugar Mentor<sup>™</sup> provides insight on how you're doing and diabetes management guidance, including educational and motivational messages based on your current and previous glucose results and other tracked data.

#### Examples of Blood Sugar Mentor<sup>™</sup> Messages

| <b>11.1</b>                                                       | <b>3.1</b>                                              | <b>5.8</b>                                     |
|-------------------------------------------------------------------|---------------------------------------------------------|------------------------------------------------|
| Pattern found 🛛 📮                                                 | Treat Low 🛛 🖞                                           | Well done 😜                                    |
| High in the last 5 days<br>at this time. Has<br>anything changed? | Low result, juice<br>may help. Retest in<br>15 minutes. | Back in range after 2<br>Low results in a row. |
| Insight                                                           | Guidance                                                | Encouragement                                  |

The **Bluetooth**<sup>®</sup> word mark and logos are registered

Other trademarks and trade names are those of their

respective owners.

trademarks owned by Bluetooth SIG, Inc., and any use

of such marks by LifeScan Scotland Ltd. is under license.

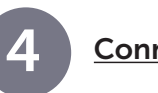

# Connect to a mobile device

Bluetooth<sup>®</sup> technology lets you wirelessly send your readings to a mobile device where you can use the OneTouch Reveal<sup>®</sup> Mobile App to review and graph your results, set Daily Test Goals, see Blood Sugar Mentor<sup>™</sup> Messages and help identify patterns.

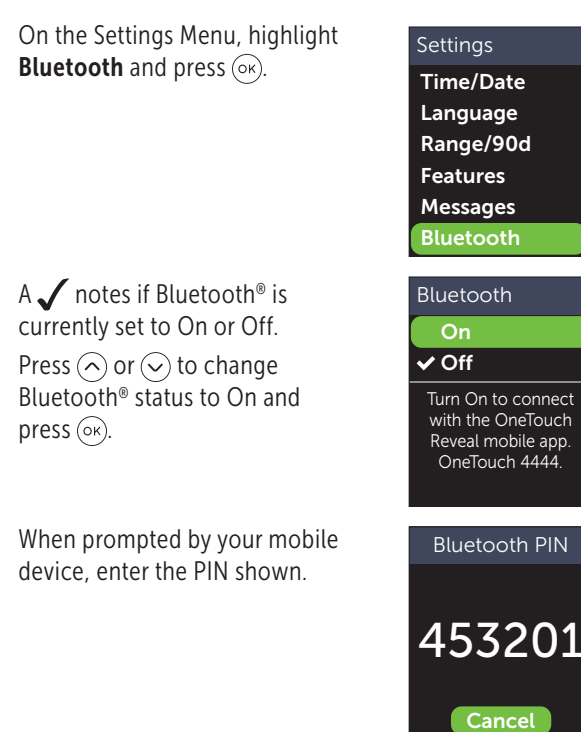

**Register your meter for** help and support: OneTouch.ca/welcome

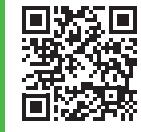

# **ONETOUCH** Verio Reflect<sup>®</sup>

| Blood Glucose Monit                                  | toring System             |                               |  |
|------------------------------------------------------|---------------------------|-------------------------------|--|
| Quic                                                 | k Start                   | Guide                         |  |
|                                                      | ONETOUCH<br>Verio Reflect | —— Test strip port            |  |
| Test Tracker —<br>icons<br>Range<br>Indicator icon — | 5.8<br><u>Before Meal</u> | ■• Battery icon<br>1.e mmol/L |  |
| Colour bar ——<br>Up and down —<br>buttons            |                           | ← Micro USB<br>data port      |  |
| Back button OK button                                |                           |                               |  |
|                                                      |                           |                               |  |

Example PIN

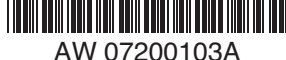